# **3D classification in Relion 2.1**

For 3D classification you need at least one 3D structure and particles as an input.

| File Jobs Autorun                                                                                                    | I/O                   | Reference      | CTF                   | Optimisation                                                   | Sampling                                               | , Helix | Compute      | Running                                              |
|----------------------------------------------------------------------------------------------------|-----------------------|----------------|-----------------------|----------------------------------------------------------------|--------------------------------------------------------|---------|--------------|------------------------------------------------------|
| Import<br>Motion correction<br>CTF estimation<br>Manual picking<br>Particle extraction<br>Particle sorting<br>Subset selection<br>2D classification<br>3D initial model<br><b>DD</b> classification<br>3D auto-refine<br>Movie refinement<br>Particle polishing<br>Mask creation<br>Join star file subtraction<br>Particle polishing<br>Particle subtraction<br>Post-processing |                       | Re             | Input<br>Co<br>ferenc | images STAR<br>ntinue from he<br>Reference m<br>e mask (optior | file: (particle<br>re: inimod<br>aap: (inimod<br>aal): | el_symD | 2.mrc        | ? Browse   ? Browse   ? Browse   ? Browse   ? Browse |
| lab actions Current                                                                                                    | iob:                  | Give alias h   | ere                   |                                                                | Print com                                              | mand    | Schedule     | Run now!                                             |
| Job actions Current                                                                                                    | JOD. (                |                | cre                   |                                                                |                                                        | ·       |              |                                                      |
| Finished jobs                                                                                                    |                       | Runn           | ing jol               | 05                                                             |                                                        | Input   | to this job  |                                                      |
| MaskCreate/first3dref_th002<br>Refine3D/after_first_class30<br>Select/class3d_first_exhausi<br>Class3D/first_exhaustive/<br>InitialModel/symD2/<br>InitialModel/symD2/                                                                                                    | 2_exti<br>1/<br>tive/ | 2_             |                       |                                                                |                                                        |         |              |                                                      |
| Select/or inimodel/<br>Class2D/after_sorting/<br>Select/after_sorting/<br>Sort/after_autopick/<br>Extract/allmics_autopicked/                                                                                                    |                       | Sche           | duled                 | jobs                                                           |                                                        | Outpu   | It from this | job                                                  |
| stdout will go here; double-clic                                                                                                    | ck this               | s window to op | ien stdo              | out in a separate                                              | e window                                               |         |              |                                                      |
| stderr will go here; double-clic                                                                                                    | k this                | window to op   | en stde               | rr in a separate                                               | window                                                 |         |              |                                                      |

### Reference tab:

I/O Reference CTF Optimisation Sampling Helix Compute Running

| Ref. map is on absolute greyscale? | Yes 🗘 ? |
|------------------------------------|---------|
| Initial low-pass filter (A):       | 50 7    |
| Symmetry:                          | C1 ?    |

# CTF tab:

| I/O | Reference | CTF | Optimisation | Sampling | Helix | Compute | Running |  |
|-----|-----------|-----|--------------|----------|-------|---------|---------|--|
|     |           |     |              |          |       |         |         |  |

| Do CTF-correction?                | Yes | ÷  |   |
|-----------------------------------|-----|----|---|
| Has reference been CTF-corrected? | Yes | \$ | ? |
| Have data been phase-flipped?     | No  | \$ | ? |
| Ignore CTFs until first peak?     | No  | \$ | ? |

### Optimisation tab:

I/O Reference CTF Optimisation Sampling Helix Compute Running

| Number of classes:<br>Regularisation parameter T:           |                  |
|-------------------------------------------------------------|------------------|
| Number of iterations:                                       | 25               |
| Use subsets for initial updates?                            | No \$ ?          |
| Initial subset size:                                        | 10000 [ ] ?      |
| Number of subset updates:                                   | 3 []]            |
| Mask diameter (A):<br>Mask individual particles with zeros? | 200 7<br>Yes \$7 |
| Limit resolution E-step to (A):                             | -1 0 7           |

Sampling tab: 1/0 Reference CTF Optimisation Sampling Helix Compute Running

| Perform image alignment?        | Yes 🔷                                    | ? |
|---------------------------------|------------------------------------------|---|
| Angular sampling interval:      | 7.5 degrees                              | ? |
| Offset search range (pix):      | 5 -                                      | ? |
| Offset search step (pix):       | 1 0-0-0-0-0-0-0-0-0-0-0-0-0-0-0-0-0-0-0- | ? |
| Perform local angular searches? | No                                       | ? |
| Local angular search range:     | 5 []                                     | ? |

### Helix tab:

| 0 Reference CTF Optimisation Sampling Helix Compute Running                                                                                                    |
|----------------------------------------------------------------------------------------------------|
| Do helical reconstruction? No                                                                                                    |
| Tube diameter - inner, outer (A): -1 -1 7                                                                                                    |
| Angular search range - tilt, psi (deg): 15                                                                                                    |
| Apply helical symmetry? Yes 🗘 ?                                                                                                    |
| Number of asymmetrical units: 1                                                                                                    |
| Initial twist (deg), rise (A): 0 0 ?                                                                                                    |
| Central Z length (%): 30                                                                                                    |
| Do local searches of symmetry? No 🗘 👔                                                                                                    |
| Twist search - Min, Max, Step (deg): 0 0 0 7                                                                                                    |
| Rise search - Min, Max, Step (A): 0 0 0                                                                                                    |
| Range factor of local averaging: -1                                                                                                    |
| ompute tab:                                                                                                    |
| 0 Reference CTF Optimisation Sampling Helix Compute Running                                                                                                    |
|                                                                                                    |
| Number of pooled particles: 3                                                                                                    |
| Pre-read all particles into RAM? Yes                                                                                                    |
|                                                                                                    |
| Copy particles to scratch directory:                                                                                                    |
| Copy particles to scratch directory:                                                                                                    |
| Copy particles to scratch directory:                                                                                                    |
| Copy particles to scratch directory:<br>Combine iterations through disc? No<br>Use GPU acceleration? No<br>Which GPUs to use: 0:1:2:3                                                                                                    |
| Copy particles to scratch directory:<br>Combine iterations through disc? No<br>Use GPU acceleration? No<br>Which GPUs to use: 0:1:2:3                                                                                                    |
| Copy particles to scratch directory:<br>Combine iterations through disc? No<br>Use GPU acceleration? No<br>Which GPUs to use: 0:1:2:3<br>Unning tab:                                                                                                    |
| Copy particles to scratch directory:<br>Combine iterations through disc? No<br>Use GPU acceleration? No<br>Which GPUs to use: 0:1:2:3<br>Use GPU acceleration? No<br>Which GPUs to use: 0:1:2:3<br>Cunning tab:<br>/O Reference CTF Optimisation Sampling Helix Compute Running                                                                                                    |
| Copy particles to scratch directory:<br>Combine iterations through disc? No<br>Use GPU acceleration? No<br>Which GPUs to use: 0:1:2:3<br>(Unning tab:<br>/O Reference   CTF   Optimisation   Sampling   Helix   Compute   Running  <br>Number of MPI procs: 1                                                                                                    |
| Copy particles to scratch directory:<br>Combine iterations through disc? No<br>Use GPU acceleration? No<br>Which GPUs to use: 0:1:2:3<br>(Unning tab:<br>(O Reference CTF Optimisation Sampling Helix Compute Running<br>Number of MPI procs: 1<br>Number of threads: 1 []                                                                                                    |
| Copy particles to scratch directory:<br>Combine iterations through disc? No<br>Use GPU acceleration? No<br>Which GPUs to use: 0:1:2:3<br>(Unning tab:<br>(O Reference CTF Optimisation Sampling Helix Compute Running<br>Number of MPI procs: 1<br>Number of threads: 1<br>Submit to queue? No                                                                                                    |
| Copy particles to scratch directory:<br>Combine iterations through disc? No<br>Use GPU acceleration? No<br>Which GPUs to use: 0:1:2:3<br>(Unning tab:<br>(O Reference CTF Optimisation Sampling Helix Compute Running<br>Number of MPI procs: 1<br>Number of threads: 1<br>Submit to queue? No<br>Queue name: Openmpi                                                                                                    |
| Copy particles to scratch directory:<br>Combine iterations through disc? No<br>Use GPU acceleration? No<br>Use GPU acceleration? No<br>Which GPUs to use: 0:1:2:3<br>Which GPUs to use: 0:1:2:3<br>Number of HPI procs: 1<br>Number of MPI procs: 1<br>Number of threads: 1<br>Submit to queue? No<br>Queue submit command: qsub<br>Standard submission script: 6100, proceedaace bindraub or b<br>The script of the script: 6100, proceedaace bindraub or b<br>The script of the script: 6100, proceedaace bindraub or b<br>The script of the script: 6100, proceedaace bindraub or b<br>The script of the script: 6100, proceedaace bindraub or b<br>The script of the script: 6100, proceedaace bindraub or b<br>The script of the script of the script |
| Copy particles to scratch directory:<br>Combine iterations through disc? No<br>Use GPU acceleration? No<br>Use GPU acceleration? No<br>Which GPUs to use: 0:1:2:3<br>Which GPUs to use: 0:1:2:3<br>Use GPU acceleration? No<br>Which GPUs to use: 0:1:2:3<br>Use GPU acceleration? No<br>Which GPUs to use: 0:1:2:3<br>Use GPU acceleration? No<br>Number of MPI procs: 1<br>Number of MPI procs: 1<br>Number of threads: 1<br>Submit to queue? No<br>Queue name: openmpi<br>Queue submit command: qsub<br>Standard submission script: elion-prerelease/bin/qsub.sch Browsee<br>Minimum dedicated cores per node: 24                                                                                                    |

Now you could press run.

If the calculations take too long you can instead copy the precalculated run to your running directory and use these results:

cp -r PrecalculatedResults/Class3D/job018 Class3D/job018

# Analysing the results and selection of the best 3D classes

There are several ways to analyze your 3D classes:

1. The Relion gui:

Choose the **Class3D/job018/run\_it025\_model.star** file in the **Subset selection** panel and display the classes as sections through the middle of the structures:

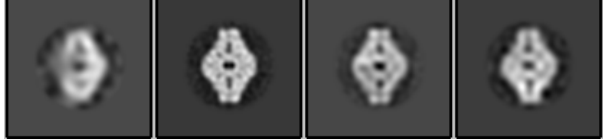

You can select the best classes and save the particles corresponding to these classes for your further calculations.

## 2. the statistics in your run\_it025\_model.star file:

in the terminal type

| _rInReferenceDimensionality  | 3            |
|------------------------------|--------------|
| _rInDataDimensionality       | 2            |
| _rlnOriginalImageSize        | 100          |
| _rlnCurrentResolution        | 14.750000    |
| _rlnCurrentImageSize         | 68           |
| _rInPaddingFactor            | 2.000000     |
| _rlnIsHelix                  | 0            |
| _rInFourierSpaceInterpolator | 1            |
| _rInMinRadiusNnInterpolatio  | n 10         |
| _rlnPixelSize                | 3.540000     |
| _rlnNrClasses                | 4            |
| _rlnNrBodies                 | 1            |
| _rlnNrGroups                 | 15           |
| _rlnTau2FudgeFactor          | 4.000000     |
| _rlnNormCorrectionAverage    | 0.510559     |
| _rInSigmaOffsets             | 1.833866     |
| _rlnOrientationalPriorMode   | 0            |
| _rlnSigmaPriorRotAngle       | 0.000000     |
| _rlnSigmaPriorTiltAngle      | 0.000000     |
| _rInSigmaPriorPsiAngle       | 0.000000     |
| _rlnLogLikelihood            | 1.347089e+08 |
| _rInAveragePmax              | 0.901647     |
|                              |              |
|                              |              |
| data_model_classes           |              |
|                              |              |
| loop_                        |              |
| _rlnReferenceImage #1        |              |
| _rlnClassDistribution #2     |              |
| rInAccuracyRotations #3      |              |

\_rinAccuracyRotations #3 \_rlnAccuracyTranslations #4 \_rlnEstimatedResolution #5 \_rlnOverallFourierCompleteness #6 Class3D/job018/run\_it025\_class001.mrc 0.080344 3.815000 0.767000 27.230769 0.999997 Class3D/job018/run\_it025\_class002.mrc 0.507154 2.412000 0.442000 14.750000 0.999020 Class3D/job018/run\_it025\_class003.mrc 0.234911 3.080000 0.561000 19.666667 0.999275 Class3D/job018/run\_it025\_class004.mrc 0.177591 3.305000 0.603000 25.285714 0.999998

the yellow marked column shows you how the particles are distributed between the classes. The remaining columns tell you something about the accuracy of alignment of the particles in the different classes, the estimated resolution of the classes and their 3D completeness (preferential orientation). Also the value of rinLogLikelihood should become smaller each iteration.

3. using Chimera

Open the 4 classes in chimera using the command line: **chimera** Class3D/job018/run\_it025\_class\*.mrc

You can estimate which classes are the best in the easiest way by looking at them.